## 金融機関名称·支店名称検索

## 例)ファイル伝送 - 総合振込 - 受取人マスタ作成 の場合

## 手順1 金融機関・支店の検索を開始

| トップ > 総合/給与振込他(ファ                            | マイル伝送) > 総合振込 > 受                               | 取人マスタ                | 作成               |                 | 201   | 7年01月25日 19時03分26秒                                                       |
|----------------------------------------------|-------------------------------------------------|----------------------|------------------|-----------------|-------|--------------------------------------------------------------------------|
| 受取人マスタ                                       | 録                                               |                      |                  |                 |       | CIBMZ142                                                                 |
| 必要項目を入力して、「登<br>金融機関コード、支店コー<br>分からない場合は、何も入 | 録」ボタンを押してください<br>ドが分かる場合は、コードれ<br>カせず「検索」ボタンを押す | ハ。<br>を直接入:<br>すと50音 | カして「検索<br>で検索ができ | 刻 ボタンを押<br>きます。 | すと名称が | 表示されます。                                                                  |
| 金融機関コード 必須                                   | ● 一 一 一 一 一 一 一 一 一 一 一 一 一 一 一 一 一 一 一         | •                    | 支店コード            | 感频              |       | (共)<br>(1)<br>(1)<br>(1)<br>(1)<br>(1)<br>(1)<br>(1)<br>(1)<br>(1)<br>(1 |
| 金融橫開力十名称                                     | 749174** >39                                    |                      | 支店力ナ名            | 称               | #050  |                                                                          |
| 金融橫闌濿字名称                                     | あいうえお銀行                                         |                      | 支店漏字名            | 称               | 本店    |                                                                          |
| 預金種目 必須                                      | 普通                                              | ~                    |                  |                 |       |                                                                          |
| 口庄香号 必須                                      |                                                 |                      |                  | 半角数字7桁以内        |       |                                                                          |
| 受取人力ナ名称 必須                                   |                                                 |                      |                  |                 |       | 半角48文字以内                                                                 |
| 受取人濿字名称                                      |                                                 |                      |                  |                 |       | 全角48文字以内                                                                 |
| 顧客コード1                                       |                                                 |                      |                  | 半角数字10桁以/       | 9     |                                                                          |
| 顧客コード2                                       |                                                 |                      |                  | 半角数字10桁以/       | 9     |                                                                          |
| 手数料区分 必須                                     | <ul> <li>当方負担</li> </ul>                        | 先方負担                 | 8                |                 |       |                                                                          |
| 検索用力ナ名称 必須                                   |                                                 |                      |                  |                 |       | 半角30文字以内                                                                 |
| グループ指定                                       | 1:10日締め 🗆                                       | 2: 20E               | 1締め              | □ 3:25日緯        | න     | □ 4:月末締め                                                                 |
| <i></i>                                      | □ 5: (未設定) □                                    | 6:(未                 | 設定)              | □ 7: (未暇)       | 定)    | □ 8: (未設定)                                                               |
| く戻る クリア                                      |                                                 | ₽;                   | 禄 >              |                 |       |                                                                          |
| トップ                                          |                                                 |                      |                  |                 |       | ▲ ページ上部へ                                                                 |

- ① 金融機関を検索する場合は、
   金融機関名や金融機関コードなどの項目にある
   検索をクリックしてください。
   ▶ 手順2へ遷移
- ② 支店を検索する場合は、
   支店名や支店コードなどの項目にある検索を
   クリックしてください。
   ▶手順3へ遷移

## 手順2 金融機関を検索

| トップ > #6/#<br>金融機関                                          | 時版込他(ファ                 | ・イル伝送) > 総合振                      | 162 > 5              | 観人マス                  | 9作成                  |                    |              |        | 2     | 017年01                                 | 月25日 19時03分26秒<br>CIBMZ801 | 1   | )検  | 索する金融機関        | 種類をご選択ください。                |
|-------------------------------------------------------------|-------------------------|-----------------------------------|----------------------|-----------------------|----------------------|--------------------|--------------|--------|-------|----------------------------------------|----------------------------|-----|-----|----------------|----------------------------|
| 検索したい金融<br>英数字から始ま<br>ゆうちょ銀行を                               | 機関の種類<br>る金融機関<br>指定する場 | と、金融機関名の<br>を検索する場合は、<br>合は、金融機関種 | 頭文字を<br>、「英数<br>頬で「ゆ | 選択して<br>字」 ボタ<br>うちょ剣 | こくださ<br>7ンを押<br>駅行・そ | い。<br>してくた<br>の他」を | ださい。<br>を選択し | ר ום   | 1」ボタ  | ンを押し                                   | ってください。                    |     | (1) | 銀行             | 都市銀行、地方銀行、<br>第二地方銀行、外国銀行等 |
| 金融機關種類                                                      | ①→                      | 銀行                                |                      | ~                     |                      |                    |              |        |       |                                        |                            |     | (2) | 信用金庫           | 信金中央金庫、信用金庫                |
|                                                             | 2→                      | r                                 |                      | 4                     | J                    | π                  | +            | 友      | Ŧ     | <b>н</b> Г                             | 7                          |     | (3) | 信用組合/商工中       | 中金 信用組合、商工組合中央金            |
| <u>а</u> х≄                                                 |                         |                                   | J<br>J               |                       | 2                    | E                  | =            | ァ<br>チ | シュ    | ;;;;;;;;;;;;;;;;;;;;;;;;;;;;;;;;;;;;;; | ٢                          |     | (4) | ゆうちょ銀行/その      | 他 ゆうちょ銀行、労働金庫、<br>農協共同組合等  |
|                                                             |                         |                                   | ル                    | <b>۔</b> ا            | Д                    | フ                  | 7            | ש      | ス   · | ク !                                    | ל                          |     |     |                |                            |
|                                                             |                         |                                   | $\nu$                |                       | ×                    | ^                  | ネ            | 7      | セミ    | ケ :                                    | C                          |     | 40. | キナマヘマサがの目      |                            |
|                                                             |                         |                                   |                      | Е                     | Ŧ                    | 木                  | ノ            | ト      | צ :   | ];                                     | †                          |     | )快  | 糸9る金融機度        | の與又子をご選択くたさい。              |
|                                                             |                         |                                   |                      |                       |                      |                    |              |        | [     | 英数学                                    | :                          |     | *   | 英数字の金融機英数字をご選択 | 関名称を選択する場合は、<br>ください。      |
| く戻る<br>トップ                                                  |                         |                                   |                      |                       |                      |                    |              |        |       |                                        | ▲ ページ上部へ                   | -   |     |                |                            |
| トップ > #86/I<br>金融機関                                         | 時服込他(ファ<br><b>引送択</b>   | ァイル(云送) > 総合勝                     | 62 > 5               | 愛取人マス?                | 9作成                  |                    |              |        | 20    | 017年01月                                | 125日 19時03分26秒<br>CIBMZ802 | 3   | して  | 巽択いただいた条       | 全体に該当する金融機関が               |
| 金融機関を選択                                                     | いて、「次                   | へ」 ボタンを押し                         | てくださ                 | <i>د</i> ۱.           |                      |                    |              |        |       |                                        |                            |     | 耒   | 云さわます 全副       | 神経関をご発択ください                |
| 選択<br>必須                                                    |                         | 金融機関名                             |                      |                       |                      |                    |              |        |       |                                        |                            |     | 18  |                |                            |
| <ul> <li>の ああ銀行</li> <li>の あい銀行</li> <li>の あいうろさ</li> </ul> | 10194F                  |                                   |                      |                       |                      |                    |              |        |       |                                        |                            | (4) | )次  | へをクリックしてく      | ださい。                       |
| <ul><li>の あう銀行</li></ul>                                    |                         |                                   |                      |                       |                      |                    |              |        |       |                                        |                            |     | ≻   | <br>手順1へ遷移     |                            |
| <ol> <li>めス387</li> </ol>                                   |                         |                                   |                      |                       |                      | _                  |              |        |       |                                        |                            |     | *   | 該当する金融機        | 関が存在しない場合は、                |
|                                                             |                         | 0                                 |                      | *                     | ~ · ·                |                    |              |        |       |                                        |                            |     |     |                |                            |
| < 戻る                                                        |                         | e                                 | ורש                  |                       |                      |                    |              |        |       |                                        |                            |     |     | 該白の金融機関        | 周かありません」のメッセージか表:          |

7-5

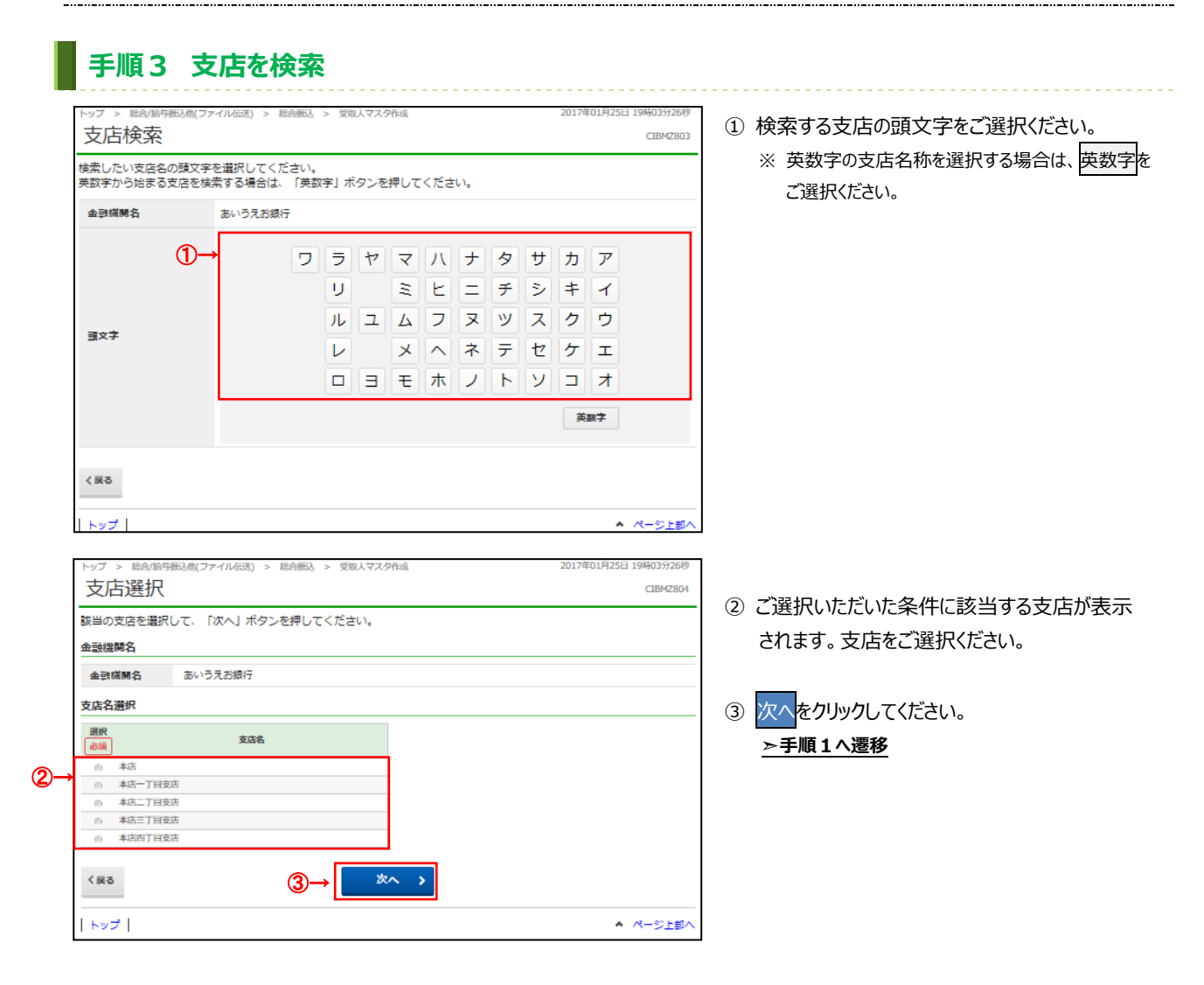